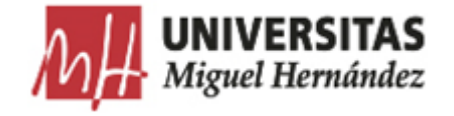

## FAQ'S UXXI-EC: CONTRATOS MENORES

Puedes hacernos llegar tus dudas o sugerencias al siguiente email: consultas.uxxiec@umh.es

| Núm<br>ero | Consulta                                                                                                | Respuesta                                                                                                    |
|------------|----------------------------------------------------------------------------------------------------|----------------------------------------------------------------------------------------------------|
| 1          | Hacer una <u>consulta o búsqueda</u> de un Contrato Menor Simple<br>que ya hemos realizado previamente. | En el Modulo de Compras y Contrato Menor, en el panel de accesos rapidos situado a la<br>derecha de la pantalla, generamos una consulta picnchando sobre<br>" Realizar una consulta básica de contratos menores ": |

| Accesos rápidos:                                                                                                    |
|----------------------------------------------------------------------------------------------------|
| <ul> <li>Generar un contrato menor<br/>simple</li> </ul>                                                                                                    |
| → Generar un contrato menor de<br>ejecución sucesiva                                                                                                    |
| → Generar un contrato menor de<br>obras                                                                                                    |
| <ul> <li>Realizar una consulta básica de<br/>contratos menores simples</li> </ul>                                                                                    |
| → Realizar una consulta básica de<br>contratos menores de obras                                                                                                    |
|                                                                                                    |
| A continuación, en la pestaña <b>General</b> , sobre el campo <b>Código</b><br>Introducimos la referencia del Contrato Menor que queremos buscar, con el formato que |
| se muestra en la siguiente captura:                                                                                                    |

| Contrato menor ( Alta: Orc                                                     |
|--------------------------------------------------------------------------------|
| General Opciones   Código: 2018/%XXX%   Referencia interna:                    |
| Seguidamente ejecutamos consulta desde el icono de la lupa:                    |
| MANTENIMIENTO ACCIONES AYUDA<br>Imprimir I I I I I I I I I I I I I I I I I I I |

| 2 | Ha cambiado el nombre de tipo de pago ACF<br>De:<br>Descripción: (NO UTILIZAR: SI EL 40) PAGOS JUSTIFICAR A.C. FIJA                                                                                                    | A:<br>Financiación Entrega Otros Adjudicación Documentos<br>* Tipo de pago: A UTILIZAR PARA CAJA FIJA (ACF)                                                      |
|---|----------------------------------------------------------------------------------------------------|----------------------------------------------------------------------------------------------------|
| 3 | El Importe de la caja fija no coincide con el del Justificante de<br>Gasto.                                                                                                    | Se debe revisar el tipo de pago (PD o ACF) introducido en el expediente de documenta y ver si<br>es el mismo que el que se refleja en el justificante del gasto. |
| 4 | Error en la pestaña <b>Financiación</b> del contrato menor:<br>"Error no controlado (java.sql.SQLException (ORA-04031: no se<br>han podido asignar 80 bytes de memoria compartida ("large<br>pool", "unknown object", "session heap", "dbgdlnitEventGrp:<br>eventGrpl") ORA-06512: en "INT_ECO.PKG_IS_GEST_APLIC", línea<br>323 ORA-06512: en "INT_ECO.PKG_IS_GEST_APLIC", línea 126<br>ORA-06512: en "ADM.TG_IS_BIUDR_PROC_INTE_ECO", línea 126<br>ORA-04031: no se han podido asignar 80 bytes de memoria<br>compartida ("large pool", "unknown object", "session<br>heap", "dbgdlnitEventGrp: eventGrpl") ORA-04088: error durante<br>la ejecución del disparador 'ADM.TG_IS_BIUDR_PROC_INTE_ECO'<br>ORA-06512: en "UXXICC.PKG_IS_PROCESOSEC", línea 1320 ORA-01403:<br>No se ha encontrado ningún dato ORA-06512: en<br>"UXXICC.PKG_IS_PROCESOSEC", línea 1320 ORA-01403:<br>No se ha encontrado ningún dato ORA-06512: en<br>"UXXICC.PKG_IS_PROCESOSEC", línea 1320 ORA-01403:<br>No se ha encontrado ningún dato ORA-06512: en<br>"UXXICC.PKG_IS_PROCESOSEC", línea 1320 ORA-01403:<br>No se ha encontrado ningún dato ORA-06512: en<br>"UXXICC.PKG_IS_PROCESOSEC", línea 1320 ORA-01403:<br>No se ha encontrado ningún dato ORA-06512: en<br>"UXXICC.PKG_IS_PROCESOSEC", línea 1320 ORA-01403:<br>No se ha encontrado ningún dato ORA-06512: en<br>"UXXICC.PKG_IS_PROCESOSEC", línea 1320 ORA-01403:<br>No se ha encontrado ningún dato ORA-06512: en<br>"UXXICC.PKG_IS_PROCESOSEC", línea 1320 ORA-01403:<br>No se ha encontrado ningún dato ORA-06512: en<br>"UXXICC.PKG_IS_PROCESOSEC", línea 2024 ORA-06512: en línea 1<br>)) (err.GEN-00018)" | Es un error que da el sistema que se solventa con facilidad, dando un paso atrás y guardando<br>en cada una de las pestañas del Contrato Menor.                  |

| 5 | <u>El Justificante de Gasto no se genera</u> , el sistema se queda pensando y no hace nada.                      | Antes de darle al botón "Generar Justificante de Gasto" hay que darle a guardar.                                                                                                    |
|---|----------------------------------------------------------------------------------------------------|----------------------------------------------------------------------------------------------------|
| 6 | No se debe hacer uso de comillas en la descripción del Contrato<br>Menor, situado en la primera pestaña GENERAL. |                                                                                                    |
| 7 | ¿Cómo se tramitan las inscripciones a un congreso jornada,<br>seminario o actividad similar?                     | Estas inscripciones, por su exclusividad <u>, no se tramitarán</u> a través de la herramienta UXXI<br>Contratos Menores. La exclusión de la tramitación de un expediente de contrato menor para<br>las inscripciones a congresos se motiva y justifica con la oferta de la actividad por parte del<br>organismo público o privado que la convoque, siendo este y no otro el destinatario del gasto<br>público. Debiéndose aportar la documentación que acredite tanto la entidad ofertante como<br>el precio a pagar, siendo único, fijado y estipulado por esta. Así como, memoria que justifique<br>la necesidad de acudir a esta formación para el desarrollo de la labor docente, investigadora o<br>de gestión administrativa de la UMH.<br>Los gastos derivados de la organización de un congreso <u>sí deberán tramitarse</u> a través de la<br>herramienta UXXI Contratos Menores, a menos que su organización se realice por alguna de<br>las empresas adjudicatarias del acuerdo marco de agencias de viajes. |

| 8 | Consideraciones botón <u>LIBERAR CRÉDITO</u><br>-En <u>Contratos Menores</u> sin JG/DC asociados, al pulsar el<br>botón de "Liberar crédito" se elimina la reserva de<br>crédito de Documenta. | Tipo de pago PD<br>La liberación de crédito se hace desde el botón "Liberar crédito" del contrato menor.                                                                                                    |
|---|----------------------------------------------------------------------------------------------------|----------------------------------------------------------------------------------------------------|
|   |                                                                                                    | Tipo de pago ACFLa liberación de crédito se hace desde el componente Documenta / Menú General / Nuevoexpediente negativo. En el campo expediente anterior, informamos el expediente deDocumenta que se generó desde el contrato menor. Una vez guardemos el expedientenegativo. si recuperamos el contrato menor éste se habrá enlazado y va podremos confirmar                                                                                                    |
|   |                                                                                                    | la tarea para que el contrato pase a estado "saldado".                                                                                                    |
|   |                                                                                                    | Desde el componente contratos menores se genera el expediente de documenta que se<br>enlaza con el contrato menor. Todos los justificantes, documentos, etc que se encuentren<br>enlazados con dicho expediente de Documenta enlazan con el contrato menor.<br>Por este motivo, al generar el justificante de gasto éste se enlaza con el expediente de<br>Documenta vinculándose también con el contrato menor. Esto es correcto y se puede tramitar<br>desde el componente de Contratos Menores |
|   |                                                                                                    | Sin embargo, el documento contable de reposición habrá que generarlo desde el componente<br>de Justificantes de Gasto siguiendo la tramitación habitual de ACF. Principalmente, porque<br>este documento estará enlazado a justificantes de gasto correspondientes a distintos<br>contratos menores y desde el componente de Contratación y Compras no podemos realizar<br>un ADO de varios contratos.                                                                                            |

|   |                                                     | Una vez generemos el ADO por el procedimiento habitual, éste no vinculará con el contrato<br>menor porque está asociado al expediente ERC siguiendo el procedimiento de gestión de ACF.<br>Por tanto, <b>en el caso de que no se haya gastado el total de crédito reservado la liberación</b><br><b>del saldo disponible del expediente tendrá que gestionarse desde Documenta.</b> |
|---|-----------------------------------------------------|----------------------------------------------------------------------------------------------------|
| 9 | Actualización del Módulo de Contrato Menor UXXI- EC | (Liberación mediados de Septiembre)                                                                                                    |
|   | - <u>Consideraciones:</u>                           | - Eliminación de Pestañas y campos a cumplimentar para mayor agilidad de ejecución.                                                                                                    |
|   |                                                     | - En la primera pestaña <b>GENERAL</b> , se incluye el proveedor, campo obligatorio que debe rellenarse para volcar correctamente la información en la pestaña <b>ADJUDICACIÓN</b> .                                                                                                    |
|   |                                                     | - Obligatoriedad <u>campos necesarios</u> :                                                                                                    |
|   |                                                     | Subtipo de contrato, Caja Habilitada para ACF, Plazo de duración, Información sobre importes e IVA, Fecha de adjudicación.                                                                                                    |
|   |                                                     | - Las <u>características técnicas</u> del contrato se especifican en la pestaña <b>CONCEPTOS.</b>                                                                                                    |
|   |                                                     | <ul> <li>En la Pestaña ADJUDICACIÓN al introducir la Fecha de Adjudicación se nos informa<br/>que se inicia un <u>flujo de trabajo</u>, que modifica el Estado del Contrato Menor según el<br/>momento de su tramitación. Se puede consultar en Tareas:</li> </ul>                                                                                                    |

|  | General       Conceptos       Fnanclación       Otros       Adjudicación       Documentos         - Documentos Pendientes |
|--|----------------------------------------------------------------------------------------------------|
|  | - Se incluyen documentos y plantillas tanto en castellano como en inglés.                                                 |

| 10 | Error No Controlado de JAVA  Cerror no controlado (java.lang.NullPointerException) (err.GEN-00018)  General Conceptos Financiación Otros Adjudicación Documentos U  Datos generales  Tipo de pago: A Caja habilitada: 1300 | Está previsto que para la siguiente actualización de la versión quede eliminado. ( Se<br>relaciona con el momento en que se entra al Modulo, se puede solventar minutos<br>después)           RESUELTO |
|----|----------------------------------------------------------------------------------------------------|----------------------------------------------------------------------------------------------------|
| 11 | Paso a seguir para <u>Borrar el Registro de un Contrato Menor</u>                                                                                                    | 1º Abrimos el Contrato Menor que se quiere eliminar y desde la pestaña <b>General</b> le<br>damos al icono de eliminar registro                                                                        |

| módulos de gestión<br>Compras y Contratos Menore               |
|----------------------------------------------------------------|
| GESTIÓN CONSULTAS MANTENIMIENTO ACCIONES AYUDA                 |
| 🔒 Inicio 🖂 Cerrar Módulo 🔮 Imprimir 🔛 🙀 🔍 🛛 🚑 🚘 Registros: 🕅 🔌 |
| Contrato menor ( Alta: Ordinario )                             |
| Código del expediente: <u>2018/000000</u><br>Bloqueado por:    |
| General Conceptos Financiación Otros Adjudicación Document     |
| – Datos generales                                              |
| * Estado: PTE EJECUCIÓN                                        |
| Referencia interna:                                            |
|                                                                |

|  | Si tiene facturas asociadas, primero hay que eliminarlas:                                                                                                    |
|--|----------------------------------------------------------------------------------------------------|
|  | módulos de gestión<br>Compras y Contratos Menores                                                                                                    |
|  | GESTIÓN       CONSULTAS       MANTENIMIENTO       AYUDA       SALIR         Inicio       Contratos menores       Actividades Docentes       Actividades Docentes       Actividades Docentes         Operaciones de contratos       Pedidos       Actividades Docentes       Actividades Docentes       Actividades Docentes         Consultas de tareas       Certificaciones de entrega       Actividades Docentes       Actividades Docentes         Artículos       Recepciones       Actividades Docentes       Actividades Docentes         Artículos       Recepciones       Actividades Docentes       Actividades Docentes         Consultas de tareas       Certificaciones de entrega       Actividades Docentes       Actividades Docentes         Artículos       Recepciones       Xodas       Penus gestores encargados de tramitar los contratos         Desde aquí es posible registrar todos los contratos menores, bien sean de servicios, de sumin pedidos, las entregas, la facturación y la elaboración de los documentos contables. |

| módulos de gestión<br>Compras y Contratos Menores    |
|------------------------------------------------------|
| GESTIÓN CONSULTAS MANTENIMIENTO ACCIONES AYUDA SALIR |
| Factura                                              |
| General Opciones                                     |

| módulos de gestión<br>Compras y Contratos Menores                                                                                                    |
|----------------------------------------------------------------------------------------------------|
| GESTIÓN       CONSULTAS       MANTENIMIENTO       ACCIONES       AYUDA       SALIR         ▲ Inicio       ☑ Cerrar Módulo       ▲ Imprimir       ☑ ☑ Q       ☑ Registros:       N       > N       ☑ ☑ ☑       ☑         Factura       Eliminar registro |
| Código ▲ ▼<br>2<br>2<br>3<br>(4 ← 1 → H                                                                                                    |
|                                                                                                    |
|                                                                                                    |

Después de realizar estos pasos, se debe hacer una busqueda del Contrato Menor en el Modulo de UXXI Compras y Contratos Menores y una vez que estamos en la primera pestaña "General" se debe Eliminar registro, tal como muestra la siguiente imagen: módulos de gestión **Compras y Contratos Menores** SALIR GESTIÓN CONSULTAS MANTENIMIENTO ACCIONES AYUDA 🛧 Inicio 🖂 Cerrar Módulo 🗳 Imprimir 🛃 🙀 Registros: 🕅 4 🕨 🎘 🔠 Q 2 Eliminar registro Contrato menor ( Alta: Ordina Código del expediente: 2018/000001877 Bloqueado por: Administrador montoya garcia Adjudicación Documentos General Conceptos Financiación Otros - Datos generales

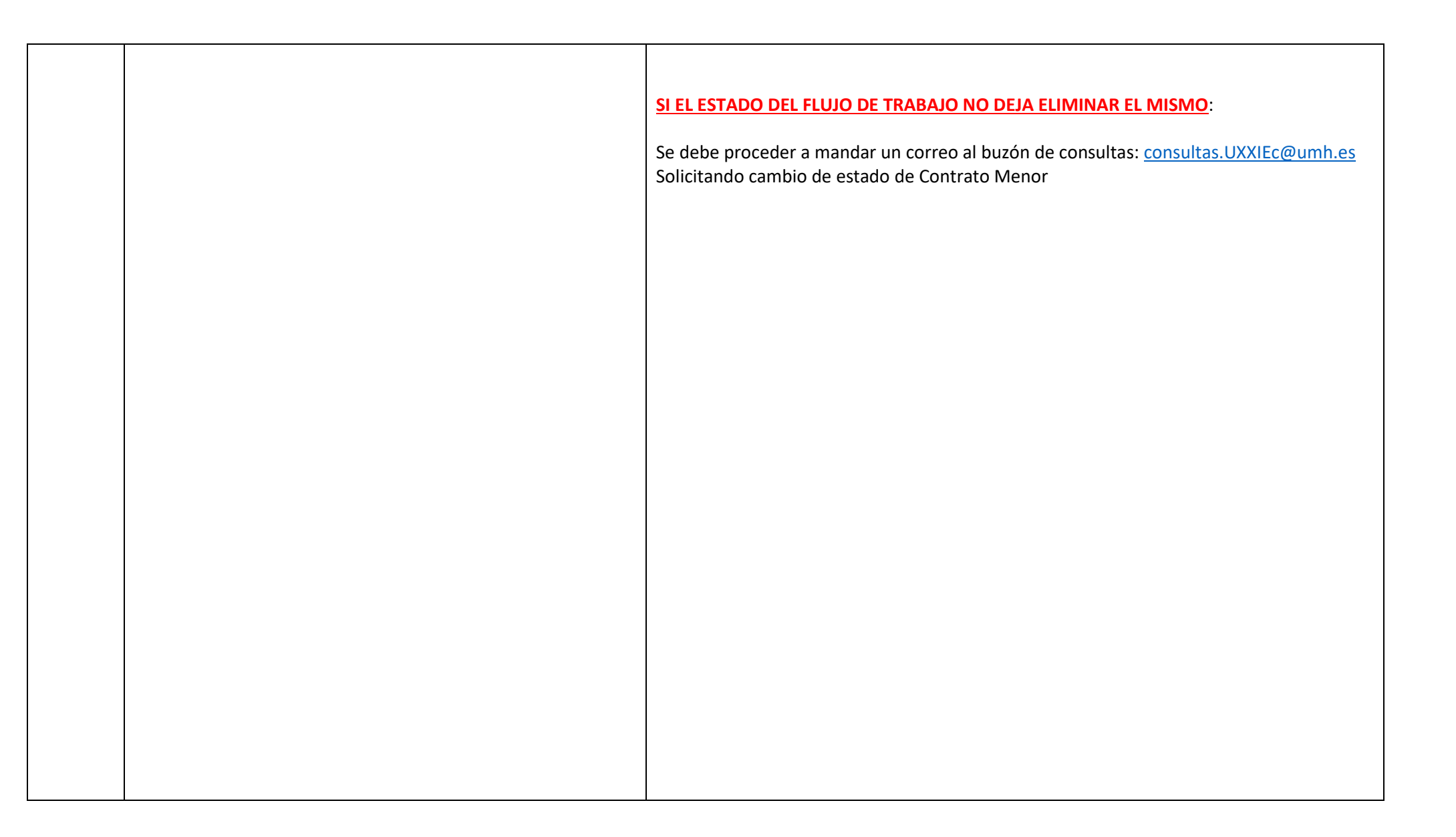

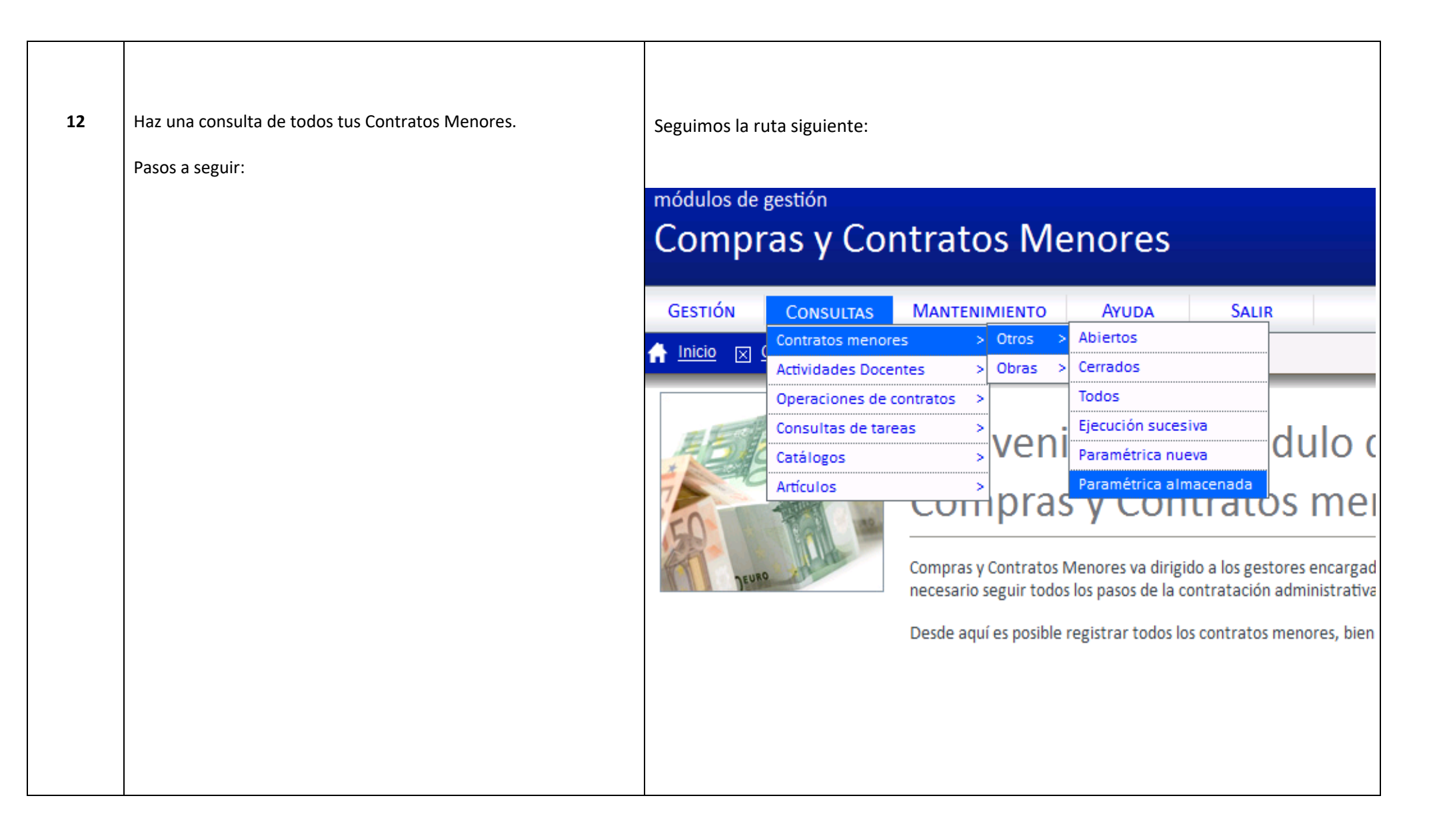

| Se abren un<br>Consult<br><sup>Código: <u>1</u></sup> | na serie de Cons<br>ta paramét | ultas creadas, la que queremos consultar es la <u>Nº24</u> .<br>crica de contratos menores |
|-------------------------------------------------------|--------------------------------|--------------------------------------------------------------------------------------------|
| General                                               | Opciones                       |                                                                                            |
| \$                                                    | Código 🔺 🔻                     | Descripción 🔺 🔫                                                                            |
|                                                       | 1                              | Contratos menores simples                                                                  |
|                                                       | 2                              | Suministros, asistencias y servicios 2018                                                  |
|                                                       | 10                             | CONTRATOS SIN IMPORTE NETO                                                                 |
|                                                       | 13                             | Cod. Gestor                                                                                |
|                                                       | 15                             | Intento 1                                                                                  |
|                                                       | 16                             | COMPROBACIÓN*                                                                              |
|                                                       | 18                             | MIS EXPEDIENTES                                                                            |
|                                                       | <u>24</u>                      | Consulta tus expedientes. Recuerda NO GUARDAR al salir, si no quedaran tus datos gu        |
| 4 4 1                                                 | ▶ ▶                            |                                                                                            |
|                                                       |                                |                                                                                            |
|                                                       |                                |                                                                                            |
|                                                       |                                |                                                                                            |
|                                                       |                                |                                                                                            |
|                                                       |                                |                                                                                            |
|                                                       |                                |                                                                                            |
|                                                       |                                |                                                                                            |

|  | Se abre la consulta y entramos en <u>Opciones</u> :                                                                                                    |
|--|----------------------------------------------------------------------------------------------------|
|  | Consulta paramétrica de contratos menores                                                                                                    |
|  | Código: <u>24</u>                                                                                                    |
|  | General       Opciones         Consultas paramétricas almacenadas         Código:       24         Descripción:       Consulta tus expedientes.<br>Recuerda NO GUARDAR al salir, si no<br>quedaran tus datos guardados         Visible grupo:          Visible portal:       ✓ |
|  |                                                                                                    |
|  |                                                                                                    |

|                                         |                               | · · · ·                | entes     |          |        |  |
|-----------------------------------------|-------------------------------|------------------------|-----------|----------|--------|--|
| onsulta pa                              | ramétrica de contr            | atos menores           |           |          |        |  |
| Código: <u>24</u>                       |                               |                        |           |          |        |  |
| General Opcio                           | ones                          |                        |           |          |        |  |
| + Selección de los ca                   | ampos                         |                        |           |          |        |  |
| <ul> <li>Selección de los ca</li> </ul> | ampos libres                  |                        |           |          |        |  |
|                                         | Nombre .                      |                        | Condición |          | Salida |  |
| Núm. ofertas presen                     | ntadas                        |                        |           |          | Junua  |  |
| Añadir                                  |                               |                        |           |          |        |  |
|                                         |                               |                        |           |          |        |  |
| - Condiciones                           |                               |                        |           |          |        |  |
| -                                       | ba Diamua                     | Compo                  |           | Operador |        |  |
| Fice Constal                            | Datos generalos               | Cádigo del expediente  | lanal a   |          |        |  |
| General                                 | Datos generales               | Obieto contrato        | Igual a   |          |        |  |
| General                                 | Datos generales               | Justificación          | Igual a   | -        |        |  |
| General                                 | Datos generales               | Código de estado flujo | Igual a   |          |        |  |
| Financiació                             | ión Datos presupuestarios     | Código de económica    | Igual a   | •        |        |  |
| Financiació                             | ión Datos presupuestarios     | Código de funcional    | Igual a   | •        |        |  |
| Financiació                             | ión Datos presupuestarios     | Código de orgánica     | Igual a   | •        |        |  |
|                                         | Datos complementarios         | Código del proveedor   | Igual a   | •        |        |  |
| General                                 | the Defense alteration of the | Nombre del proveedor   | Igual a   | •        |        |  |
| General General General                 | Datos adjudicación            |                        |           |          |        |  |

Se puede hacer busqueda por <u>apellidos</u> o por <u>DNI</u> que sería el campo Código del Gestor -----...... 1 × • Igual a • Igual a General Datos generales Primer apellido del gestor Igual a • General Datos generales Segundo apellido del gestor Seguidamente se hace una consulta desde el icono de la lupa ACCION OT Q 162 The second value of the second value of the se Indinaria Al terminar de hacer la consulta no hay que guardar los datos, si no quedaran tus datos registrados en la consulta.

| 13 | Actualización del Módulo de Contrato Menor UXXI- EC<br>Consideraciones: | • <u>1 de Octubre de 2018: Liberación de la actualización 10.5.6.3</u>                                                                                                    |
|----|-------------------------------------------------------------------------|----------------------------------------------------------------------------------------------------|
|    |                                                                         | Implementación del control relativo a la Disp. adicional 54 de la Ley de Contratos del Sector Público. Check de Investigación y Check de exclusividad en pestaña <b>General</b> , desplegable <b>"Datos complementarios"</b> |
|    |                                                                         | Datos complementarios      Exclusividad:      Disp. Adicional 54:                                                                                                    |
|    |                                                                         |                                                                                                    |

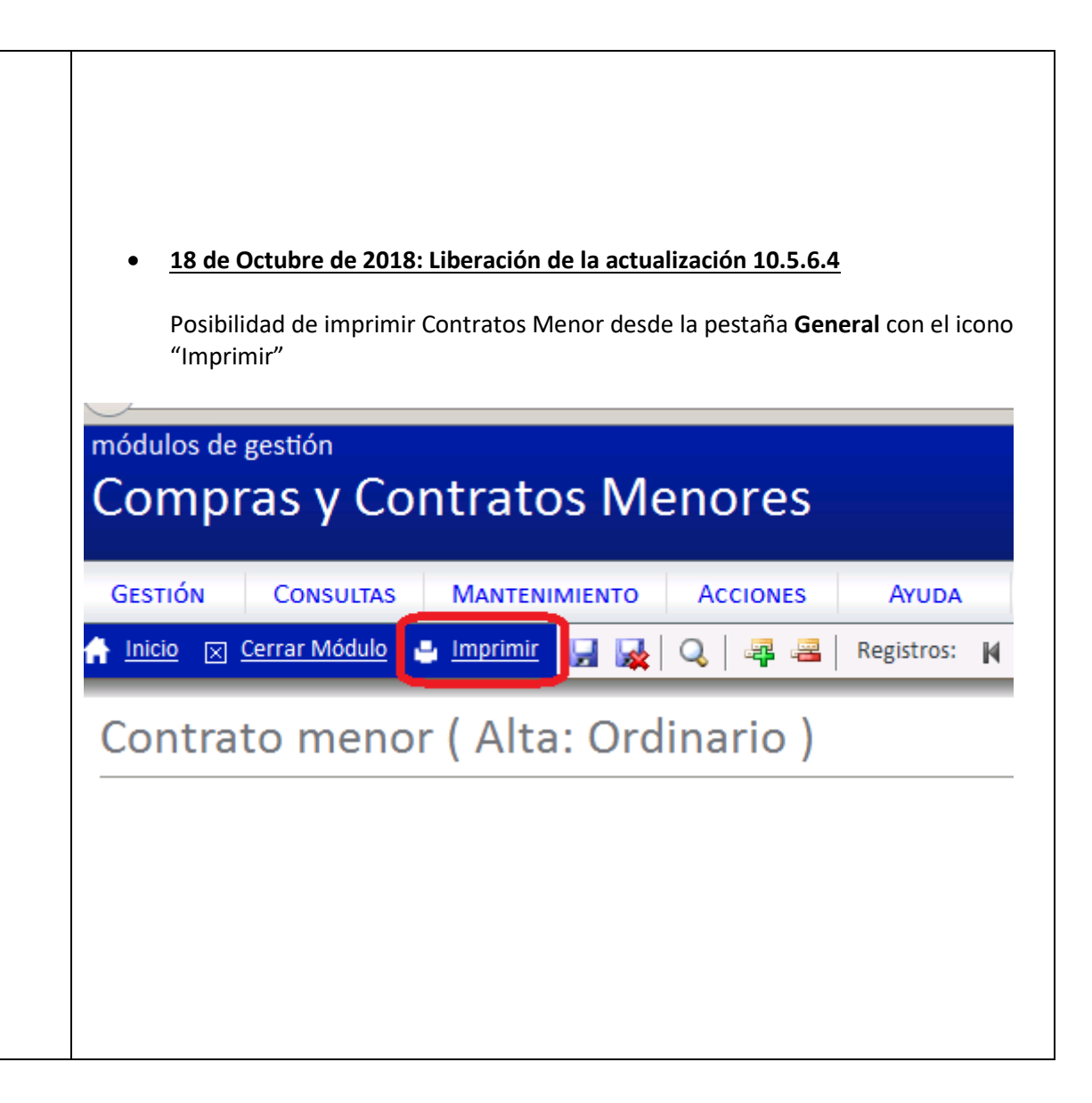

VICEGERENCIA ECONÓMICA SERVICIO DE GESTIÓN PRESUPUESTARIA Y PATRIMONIAL SERVICIO DE INFORMACIÓN CONTABLE, GESTIÓN ECONÓMICA Y FINANCIERA